## How to Recertify

Changes have been made to the distribution of your payroll that has caused the payroll distribution to not agree with your previously certified effort report.

Only the original Certifier can recertify an effort form.

In order to be complaint, the effort distributions and payroll distributions must be kept in line. We are assuming that this payroll change was made because there was an error in your initial effort certification. You now have the opportunity to recertify you effort. To do so:

- (1) Please go to the site: to access the system, copy the link below and paste into your browser
  - https://highereducation.maximus.com/UMB-ERS/templates/framework.jsp
- (2) Log in using your UMB Portal UserID and password

## (3) Search Employee Effort Forms: Enter the EMPID of the effort form you desire to recertify, and click Search

| Search Employee Effort Forms |
|------------------------------|
| Employee O Account Search    |
|                              |

(4) You will see all the effort form which you previously certified, and the status (Pending Post Review) will be indicated

## (5) Click Modify

| Search Employee Effort Forms |                        |                                       |                                   |  |
|------------------------------|------------------------|---------------------------------------|-----------------------------------|--|
|                              |                        |                                       |                                   |  |
|                              | Employee O Account     |                                       |                                   |  |
| 160012                       | 160012 Search          |                                       |                                   |  |
|                              |                        |                                       |                                   |  |
| Employee                     | d: 160012              | Name: Career, Kay                     |                                   |  |
|                              | Sub                    |                                       | Effort Form                       |  |
| RpCode                       | Department             | Form Status                           | Link                              |  |
| RpCode<br>123105             | Department<br>TT112BBB | Form Status<br>Pending Post<br>Review | Link<br><u>View</u> Modify        |  |
| RpCode<br>123105             | Department             | Form Status<br>Pending Post<br>Review | Link<br><u>View</u> <u>Modify</u> |  |

(6) You will able to see that the effort form indicates "Certification Completed". This is because it was previously certified and you now desire to change the distribution of your effort. Click on "**Make Changes**" on the effort form.

|              |                                  |                                                                                                    | Certif                                                                                                    | У                                                                                                    |                                                                                               |                              |                    |
|--------------|----------------------------------|----------------------------------------------------------------------------------------------------|----------------------------------------------------------------------------------------------------|----------------------------------------------------------------------------------------------------|-----------------------------------------------------------------------------------------------|------------------------------|--------------------|
|              |                                  | Name: Career, Kay O<br>Sub Dept: TT112BBB - Street Smart                                                                                       | Employee ID: 1<br>Division: TT - C                                                                        | 60012<br>Office of Very Smart People                                                                                | Title: FacTenure<br>Title Code: 1                                                             | i                            |                    |
|              |                                  |                                                                                                    | Certification Co<br>Career, Kay on 07                                                                     | mplete<br>7-07-2021                                                                                                 |                                                                                               |                              |                    |
|              |                                  |                                                                                                    |                                                                                                    |                                                                                                    | -                                                                                             |                              | d 🖟 🖶 互            |
|              |                                  | Reporting P                                                                                                    | Period: 123105 (10-02-                                                                                    | -2005 through 12-24-2005                                                                                            |                                                                                               |                              |                    |
|              | Accounts                         | Descript                                                                                                    | tion                                                                                                    | Payroll %                                                                                                    | Cost Sharing %                                                                                | Total %                      | Certified Effort % |
| -            |                                  |                                                                                                    | Sponsored A                                                                                               | Accounts                                                                                                    |                                                                                               |                              |                    |
|              | 80000001-EXT                     | Brain Work                                                                                                    |                                                                                                    | <u>50%</u>                                                                                                    | 0%                                                                                            | 50%                          | 25 %               |
|              |                                  | Sponsored Subtotal                                                                                                    |                                                                                                    | 50%                                                                                                    | 0%                                                                                            | 50%                          | 25 %               |
| -            |                                  |                                                                                                    | Non-Sponsored                                                                                             | d Accounts                                                                                                    |                                                                                               |                              |                    |
|              | 105-TT111AAA-000000-00000000-140 | State                                                                                                    |                                                                                                    | <u>50%</u>                                                                                                    | 0%                                                                                            | 50%                          | 75 %               |
|              |                                  | Non-Sponsored Subtotal                                                                                                    |                                                                                                    | 50%                                                                                                    | 0%                                                                                            | 50%                          | 75%                |
|              |                                  | Grand Total                                                                                                    |                                                                                                    | <u>100%</u>                                                                                                    | 0%                                                                                            | 100%                         | 100 %              |
| Notes<br>N/A | Leartify<br>by the<br>facult     | that this report reasonably reflects th<br>University of Maryland, Baltimore (and<br>ty practice plan for the School) for<br>suitable means of | he activities for which<br>d, if applicable to me a<br>period covered by thi<br>f verification that the w | I, or the employee named<br>a member of the faculty<br>s report. I certify that I hav<br>roork was performed as cer | on this report, was compo<br>of the School of Medicine<br>e firsthand knowledge or<br>tified. | ensated<br>, by the<br>other |                    |

(7) On the right side of the screen you will see the "Certified Effort %" box open, and now available to be edited. If you would like to make changes on this certified Effort %, see next step.

(8) The new payroll distribution is in the column "Payroll Percent". If you agree that this is a better distribution of your effort than you previously certified, <u>change the percentages</u> in the boxes under "Certified Effort %" to agree with the "Payroll %" column. If not, please contact your administrator to adjust the payroll and simply exit the form.

|                        |                                                          | Certify                                                                |                   |                              |         |                    |
|------------------------|----------------------------------------------------------|------------------------------------------------------------------------|-------------------|------------------------------|---------|--------------------|
|                        | Name: Career, Kay 🛈<br>Sub Dept: TT1128BB - Street Smart | Employee ID: 160012<br>Division: TT - Office of Very Smart             | Tit<br>People Tit | le: FacTenured<br>le Code: 1 |         |                    |
|                        |                                                          | Unsaved Changes<br>Certification Complete<br>Career, Kay on 07-07-2021 |                   |                              |         |                    |
|                        |                                                          |                                                                        |                   |                              |         | d 🖟 🖶 🔼            |
|                        | Reportin                                                 | g Period: 123105 (10-02-2005 through 12-                               | 24-2005)          |                              |         |                    |
| Commitment             | Accounts                                                 | Description                                                            | Payroll %         | Cost Sharing %               | Total % | Certified Effort % |
| -                      |                                                          | Sponsored Accounts                                                     |                   |                              |         |                    |
|                        | 800000001-EXT Brain                                      | Work                                                                   | <u>50%</u>        | 0%                           | 50%     | 50%                |
|                        | Spon                                                     | sored Subtotal                                                         | 50%               | 0%                           | 50%     | 50 %               |
| -                      |                                                          | Non-Sponsored Accounts                                                 |                   |                              |         |                    |
|                        | 105-TT111AAA-000000-0000000-140 State                    |                                                                        | <u>50%</u>        | 0%                           | 50%     | 50%                |
|                        | Non-                                                     | Sponsored Subtotal                                                     | 50%               | 0%                           | 50%     | 50 %               |
|                        | Grand Total                                              |                                                                        | <u>100%</u>       | 0%                           | 100%    | 100%               |
| C Add Account<br>Notes |                                                          | Exil Resel Notify Save Proceed                                         |                   |                              |         |                    |

(9) If there is no discrepancy then click "Proceed", review the certifier checklist, close the window and review the attestation statement. Then click the "Certify" button. A note will appear at the top of the screen indicating certification complete and date.

|                                                                 | Certify                                                           |                                    |       |
|-----------------------------------------------------------------|-------------------------------------------------------------------|------------------------------------|-------|
| Name: Career, Kay <b>O</b><br>Sub Dept: TT112BBB - Street Smart | Employee ID: 160012<br>Division: TT - Office of Very Smart People | Title: FacTenured<br>Title Code: 1 |       |
|                                                                 | Certification Complete<br>Career, Kay on 07-07-2021               |                                    |       |
|                                                                 |                                                                   |                                    | a 🕞 🖶 |

(10) If there are concerns in recertifying the effort form, click the "Notify" that appears below the attestation statement, and an email will be sent to your departmental administrator. To exit the form without recertifying, click the "Exit" button